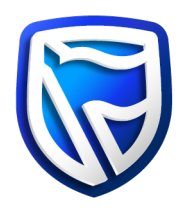

## How to stop the installation file

Apple Mac

Navigate to Task Bar and quit the 'Business Online' by selecting Quit from the Business Online icon.

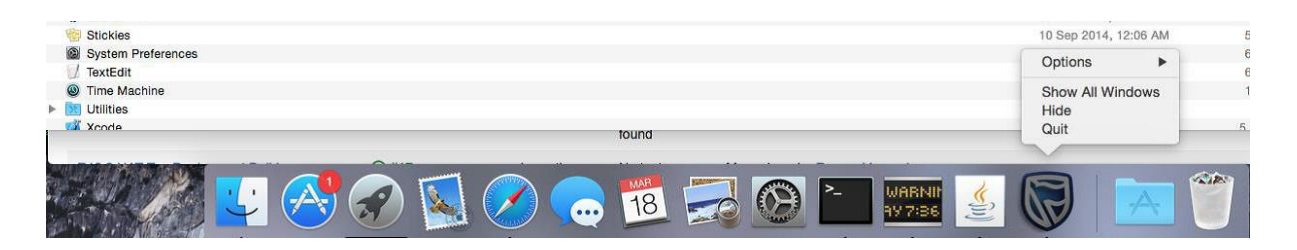